## Fil d'actualité sur la fiche client.

Le fil d'actualité vous permet de saisir des zones totalement libres sur vos fiches clients afin d'attirer l'attention et de vous remémorer des informations importantes.

| Infos             | Visites        | ions Tarifs Outils                                                                                                    |  |
|-------------------|----------------|----------------------------------------------------------------------------------------------------|--|
| Infos de base     |                |                                                                                                    |  |
| Catégorie         |                | Livre de Comptes                                                                                                    |  |
| Premier ticket le | 05-05-2014     |                                                                                                    |  |
| Nb de tickets     | 1              | Compte                                                                                                    |  |
| C.A. Total        | 125.00         | créditeur de                                                                                                    |  |
| Dernier ticket le | 05-05-2014     | 117.00€                                                                                                    |  |
| Montant           | 125.00         | ADDRESS CONTRACTOR AND ADDRESS ADDRESS |  |
| Cumul Fidélité    | 125.00         | Dans la zone d'information                                                                                                    |  |
| Crédit Max        |                | rapide afficher                                                                                                    |  |
| Remise            |                | Le Bloc Note                                                                                                    |  |
|                   | Information Ra | Le Bloc Note<br>Les Dernières Visites<br>L'Historique                                                                                                    |  |
|                   |                | Fil d'actualité                                                                                                    |  |

Dans la zone d'information rapide, choisissez l'option 'Fil d'actualité' pour faire apparaitre le tableau d'information.

| Information Rapide |      |  |  |
|--------------------|------|--|--|
| Type note          | Note |  |  |
|                    |      |  |  |
|                    |      |  |  |
|                    |      |  |  |

Cliquez deux fois dans une ligne vide pour créer une note personnelle à ce client.

Une note sera créée et vous pourrez modifier à la fois le titre de la note et l'information à afficher.

Cliquez sur un des icones pour personnaliser la note et indiquez si vous souhaitez un surlignement fluo.

Choisissez la couleur d'écriture .

La note validée sera affichée dans le fil d'actualité du client.

| Nom de la note Info   Note Recommandée par Mme Leroux     Couleur   Sélectionnée   Gras     Pas de surlignage fluo     Cliquez ci-dessous   pour choisir la   couleur d'affichage   Cliquez deux fois pour attribuicone de                                                                                                    | Saisie d'un mini mémo |   |  |  |  |
|----------------------------------------------------------------------------------------------------|-----------------------|---|--|--|--|
| Note       Recommandée par Mme Leroux         Couleur       Ciquez ci-dessous pour choisir la couleur d'affichage         Gras       Image: Ciquez deux fois pour attribuicone de content fois pour attribuicone de content fois pour attrib |                       |   |  |  |  |
| Couleur<br>Couleur<br>Sélectionnée<br>Gras ©<br>Pas de surlignage fluo<br>Cliquez ci-dessous<br>pour choisir la<br>couleur d'affichage<br>Cliquez deux fois pour attribuicone de<br>Cliquez deux fois pour attribuicone de                                                                                                    |                       |   |  |  |  |
| Pas de surlignage fluo                                                                                                    | Annuler               | ] |  |  |  |
|                                                                                                    | ouer un<br>signal     |   |  |  |  |

Pour modifier une note existante, cliquez deux fois sur la ligen dans le fil d'actualité.

Pour supprimer une note, cliquez deux fois sur al note et cliquez sur Annuler.

| Information Rapide       |                            |          |
|--------------------------|----------------------------|----------|
| Type note                | Note                       | <b>_</b> |
| <ol> <li>Info</li> </ol> | Recommandée par Mme Leroux |          |
|                          |                            |          |